# 建置資安攻防演練平台 從原理到實作

游子興 台大計中網路組 davisyou@ntu.edu.tw 02-33665008

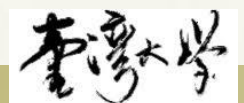

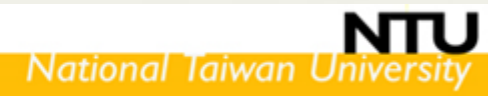

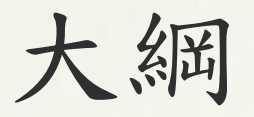

- \* 資安攻防平台架構
  - \* 攻擊: Kali, OpenVAS
  - \* 防守: Pfsense, Snort
  - \* 受害: Metasploitable2, Win7(最初版) + Firefox, Win7(更新版)
- \* 弱點偵察 Scan
  - \* Nmap
  - \* OpenVAS
  - Metasploit
- \* 攻擊方式
  - \* Direct Attack 直接攻擊
  - \* Client Side Attack 用戶端攻擊
  - \* Privilege Escalation 權限提升
- \* 防守工具
  - \* 防火牆: pfsense
  - \* IPS:以 Snort 為例

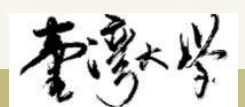

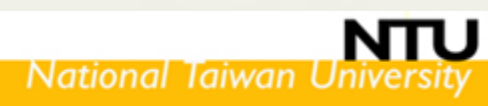

資安攻防平台

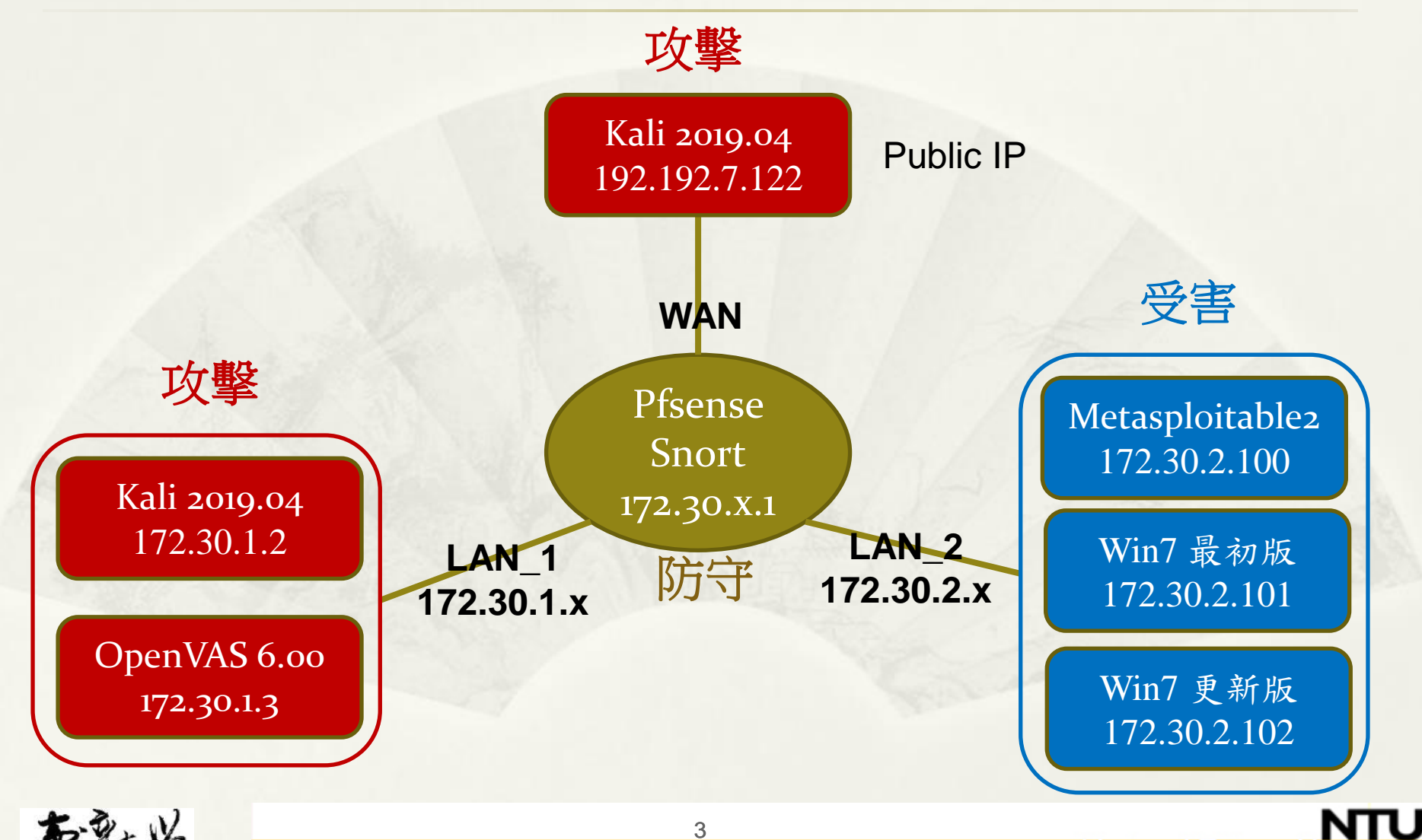

National Taiwan Universit

## VM 資源

| VM                    | 記憶體   |
|-----------------------|-------|
| Pfsense 2.4.4         | 512MB |
| Kali 2019.04          | 1GB   |
| Metasploitable2       | 1GB   |
| Win7 最初版              | 1GB   |
| OpenVAS 6.00 (Option) | 2GB   |

#### \* VM 開啟時

\* I Moved It: 不會變更 uuid & mac address \* I Copied It: 會變更 uuid & mac address

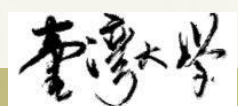

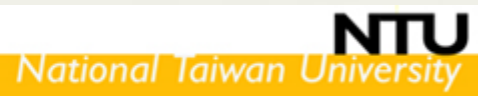

資安攻防平台 Vmware 網路設定

| Mode      | VMnet  | 網卡                                     | IP          | DHCP | Internet |
|-----------|--------|----------------------------------------|-------------|------|----------|
| Bridge    | VMneto | 目前上網<br>網卡                             | Layer2      | N/A  | N/A      |
| Host-only | VMnetı | VMware<br>Network<br>Adapter<br>VMnetı | 192.168.x.1 | Yes  | No       |
| NAT       | VMnet8 | VMware<br>Network<br>Adapter<br>VMnet8 | 192.168.x.1 | Yes  | Yes      |
|           | VMnetX | N/A                                    | N/A         | No   | No       |

資安攻防平台 Pfsense 網路設定

| Vi<br>F | rtual Machine Settings<br><b> DISENS</b><br>lardware Options | е               |       |
|---------|--------------------------------------------------------------|-----------------|-------|
|         | Device                                                       | Summary         | A     |
|         | 📰 Memory                                                     | 512 MB          |       |
|         | Processors                                                   | 2               |       |
|         | ⊟ Hard Disk (SCSI)                                           | 20 GB           |       |
|         | 💿 CD/DVD (IDE)                                               | Auto detect     |       |
|         | 🔁 Network Adapter                                            | NAT             | WAN   |
|         | 🔁 Network Adapter 2                                          | Host-only       | LAN_1 |
|         | Potwork Adapter 3                                            | Custom (VMnet2) | LAN_2 |
|         | 🕣 USB Controller                                             | Present         |       |
|         | 📣 Sound Card                                                 | Auto detect     |       |
|         | Display                                                      | Auto detect     |       |

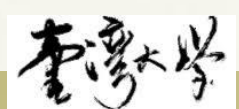

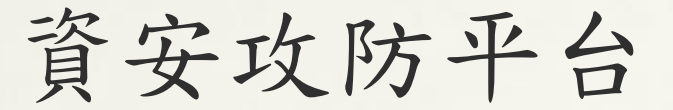

## Pfsense 網路設定

### Kali OpenVAS

#### Virtual Machine Settings

| Η | lardware | Options     |             |       |
|---|----------|-------------|-------------|-------|
|   | Device   |             | Summary     |       |
|   | 📰 Mema   | ory         | 1 GB        |       |
|   | 💭 Proce  | essors      | 4           |       |
|   | ⊟ Hard   | Disk (SCSI) | 80 GB       |       |
|   | 💿 CD/D   | VD (IDE)    | Auto detect |       |
|   | 🔁 Netw   | ork Adapter | Host-only   | LAN 1 |
|   | 🕂 USB (  | Controller  | Present     |       |
|   | d) Soun  | d Card      | Auto detect |       |
|   | Displa   | зу          | Auto detect |       |
|   |          |             |             |       |

#### Metasploitable2 Win7 最初版

Virtual Machine Settings Hardware Options Device Summary E Memory 512 MB Processors 1 Hard Disk (SCSI) 8 GB 💽 CD/DVD (IDE) Auto detect 🔁 Network Adapter Custom (VMnet2) LA 🔄 Network Adapter 2 Host-only 🔄 USB Controller Present 🛄 Display . Auto detect

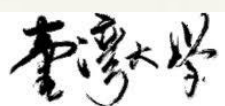

## 本機 Host 連線 LAN\_1 設定

| VMware Network Adapter         ● 公         ● 公用         ● 公用         ● 認知能         ● 認知能         ● 認知能         ● 認知能         ● 認知         ● 認知能         ● 認知         ● 認知         ●                                                                                                    |                                                                                                | 網際網路通訊協定第4版 (TCP/IPv4) - 内容               |                     |
|----------------------------------------------------------------------------------------------------|------------------------------------------------------------------------------------------------|-------------------------------------------|---------------------|
| VINITEL       如果您的網路支援道項功能,您可以取得自動指派的 IP 設定。否則,您必須<br>詢問網路系統管理員正確的 IP 設定。         VMware Network Adapter VMnet1 内容       自動取得 IP 位址(O)         確認方式:       ● 自動取得 IP 位址(C)         運 VMware Vitual Ethernet Adapter for VMnet1       ②         意宜生命       ②         遵理錄使用下列項目(O):       ③         ②       ○ Eleand Printer Sharing for Microsoft Networks         ③       ● Microsoft Networks         ③       ● Microsoft Networks         ③       ● Microsoft Networks         ④       ● Microsoft Networks         ④       ● Microsoft Networks         ④       ● Microsoft Network Adapter 多工 器通訊協定         ④       ● Microsoft Networks         ●       ● Microsoft Networks         ●       ● Microsoft Networks         ●       ● Microsoft Networks         ●       ● Microsoft Network Adapter 多工 器通訊協定         ○       ● Microsoft Networks         ●       ● Microsoft Networks         ●       ● Microsoft Networks         ●       ●         ●       ●         ●       ●         ●       ●         ●       ●         ●       ●         ●       ●         ● <th>VMware Network Adapter</th> <th>一般</th> <th></th>                                                                                                    | VMware Network Adapter                                                                         | 一般                                        |                     |
| Wwwere Network Adapter VMnet1 内容         確認功能       使用         連線方式:       ● 自動取得 IP 位址(0)         「 位址(0)       ● 使用下列的 IP 位址(2):         「 P 位址(0):       192.168.92.1         ご Glient for Microsoft Networks       ● 自動取得 IP 位址(2):         「 Client for Microsoft Networks       ● 自動取得 IP 位址(2):         「 Client for Microsoft Networks       ● 自動取得 DNS 伺服器位址(6)         ● 使用下列的 IP 公址(2):       ● 自動取得 DNS 伺服器位址(2):         「 目動取得 DNS 伺服器位址(2):       ● 信用 T列的 DNS 伺服器位址(2):         ● 使用下列的 DNS 伺服器位址(2):       ● 信用 T列的 DNS 伺服器位址(2):         ● 強服領路透明協定第 4 版 (TCP/IPv4)       ● 自動取得 DNS 伺服器(2):         ● 細胞得 Witrosoft LLDP 通訊協定驅動程式       ● 自動取得 DNS 伺服器(2):         ● 細胞環網路透明協定第 6 版 (TCP/IPv6)       ● 自動取得 DNS 伺服器(A):         ● 試解時確認設定(L)       ● 建 L         ● 熔 和時確認設定(L)       ● L 位 L(R)         IP 位址 (R)       ● P 位 址 (2)         ● P 位 址 (2)       ● 255.255.255.0         ● 192.168.92.1       255.255.255.0         ● 192.168.92.1       255.255.255.0         ● 192.168.92.1       255.255.255.0         ● 192.1100       ● 255.255.255.0                                                                                                    | で<br>Winell<br>記<br>記<br>思<br>用                                                                | 如果您的網路支援這項功能,您可以取得<br>詢問網路系統管理員正確的 IP 設定。 | 寻自動指派的 IP 設定。否則,您必須 |
| <ul> <li>● 自動取得 IP 位址(0)</li> <li>●使用下列的 IP 位址(1):</li> <li>192.168.92.1</li> <li>子網路速罩(U):</li> <li>255.255.0</li> <li>預設開道(D):</li> <li>① 自動取得 IP 位址(1):</li> <li>192.168.92.1</li> <li>255.255.0</li> <li>●使用下列的 DNS 伺服器位址(B)</li> <li>●使用下列的 DNS 伺服器位址(B)</li> <li>●使用下列的 DNS 伺服器位址(E):</li> <li>●使用下列的 DNS 伺服器位址(E):</li> <li>●使用下列的 DNS 伺服器位址(E):</li> <li>●使用下列的 DNS 伺服器位址(E):</li> <li>●使用下列的 DNS 伺服器位址(E):</li> <li>●使用下列的 DNS 伺服器位址(E):</li> <li>●使用下列的 DNS 伺服器位址(E):</li> <li>●使用下列的 DNS 伺服器(A):</li> <li>○</li> <li>● 位址(R)</li> <li>□ 白動取得 DNS 伺服器(A):</li> <li>○</li> <li>○&lt;</li></ul> | VMware Network Adapter VMnet1 内容                                                               |                                           |                     |
| 連線方式:       ● 使用下列的 IP 位址(S):         「 位址(I):       192.168.92.1         一       255.255.0         通線線使用下列項目(O):       ● 使用下列的 IP 位址(S):         「 位址(I):       192.168.92.1         空 Client for Microsoft Networks       ●         「 VMware Bridge Protocol       ●         「 VMware Bridge Protocol       ●         「 YMM ware Bridge Protocol       ●         「 YMM ware Bridge Protocol       ●         「 YMM ware Bridge Protocol       ●         「 YMM ware Bridge Protocol       ●         「 YMM ware Bridge Protocol       ●         ●       ●         ●       和原網路通話服定 筆 4 版 (TCP/IPv4)         ●       ●         ●       ●         ●       ●         ●       ●         ●       ●         ●       ●         ●       ●         ●       ●         ●       ●         ●       ●         ●       ●         ●       ●         ●       ●         ●       ●         ●       ●         ●       ●         ●       ●                                                                                                    | 周路功能 驗證 共田                                                                                     | ○ 自動取得 IP 位址(O)                           |                     |
| 連線方式:       IP 位址(0):       192.168.92.1         受定(C)       設定(C)       255.255.255.0         適個連線使用下列項目(O):        通設開道(D):          「Client for Microsoft Networks        自動取得 DNS 伺服器位址(B)         ● 使用下列的 DNS 伺服器位址(E):          「用意用確認設定体」          ● 規範網路通訊協定第4.版 (TCP/IPv4)          ● Microsoft Network Adapter 多工器通訊協定          文號(N)       解除安號(U)       內容(R)         IP 位址 (R)          IP 位址       子網路遊室         192.168.92.1       255.255.0         172.30.1.100       255.255.0                                                                                                    |                                                                                                | ● 使用下列的 IP 位址(S):                         |                     |
|                                                                                                    | 連線方式:                                                                                          | IP 位址(l):                                 | 192.168.92.1        |
| 設定(C)       預設開道(D):         這個連線使用下列項目(O):       ● 自動取得 DNS 伺服器位址(B)         ● 注意 and Printer Sharing for Microsoft Networks       ● 使用下列的 DNS 伺服器位址(E):         ● 使用下列的 DNS 伺服器(P):          ● 細際網路通訊協定第 4 版 (TCP/IPv4)          ● Microsoft Network Adapter 多工器通訊協定       ● 使用下列的 DNS 伺服器(A):         ● 使用下列的 DNS 伺服器(A):          ● 使用下列的 DNS 伺服器(P):          ● 補除空裝(U)       内容(R)         □ 指束時確認設定(L)       進階(V)         □P 位址       子網路遮置         192.168.92.1       255.255.0         172.30.1.100       255.255.255.0                                                                                                    | VMware Virtual Ethernet Adapter for VMnet1                                                     | 子網路遮罩(U):                                 | 255 . 255 . 255 . 0 |
| ✓ Client for Microsoft Networks       ● 自動取得 DNS 伺服器位址(B)         ✓ VMware Bridge Protocol       ● 使用下列的 DNS 伺服器位址(E):         ✓ File and Printer Sharing for Microsoft Networks       ● 使用下列的 DNS 伺服器位址(E):         ✓ 網際網路通訊協定第4版(TCP/IPv4)       ● 使用下列的 DNS 伺服器(A):         ▲ Microsoft Network Adapter 多工器通訊協定       ● 使用下列的 DNS 伺服器(A):         ✓ Microsoft LLDP 通訊協定驅動程式       ● 位加         ✓ 網際網路通訊協定第6版(TCP/IPv6)       ● 當束時確認設定(L)         ④ 控催(R)       □ 指束時確認設定(L)         □ P 位址(R)       □ P 位址(R)         □ P 位址       子網路遮罩         □ 92.168.92.1       255.255.255.0         □ 172.30.1.100       255.255.255.0                                                                                                    | 設定(C)<br>這個連線使用下列項目(∩):                                                                        | 預設閘道(D):                                  | · · ·               |
| ● 使用下列的 DNS 伺服器位址(E):         ● 使用下列的 DNS 伺服器位址(E):         ● 使用下列的 DNS 伺服器(P):         ● 使用下列的 DNS 伺服器(P):         ● 使用下列的 DNS 伺服器(P):         ● 使用下列的 DNS 伺服器(A):         ● 使用下列的 DNS 伺服器(A):         ● 使用下列的 DNS 伺服器(A):         ● 使用下列的 DNS 伺服器(A):         ● 使用下列的 DNS 伺服器(A):         ● 使用下列的 DNS 伺服器(A):         ● 使用下列的 DNS 伺服器(A):         ● 使用下列的 DNS 伺服器(A):         ● Microsoft LLDP 通訊協定驅動程式         ● Microsoft LLDP 通訊協定驅動程式         ● Microsoft LLDP 通訊協定驅動程式         ● Microsoft LLDP 通訊協定驅動程式         ● Microsoft LLDP 通訊協定驅動程式         ● Microsoft LLDP 通訊協定驅動程式         ● Microsoft LLDP 通訊協定驅動程式         ● Microsoft LLDP 通訊協定         ● Microsoft LLDP 通訊協定                                                                                                    | Client for Microsoft Networks                                                                  | ▲ 自動取得 DNS 伺服器位址(B)                       |                     |
| ☑       File and Printer Sharing for Microsoft Networks         ☑       網際網路通訊協定第4版 (TCP/IPv4)         ☑       Microsoft Network Adapter 多工器通訊協定         ☑       Microsoft LLDP 通訊協定驅動程式         ☑       網際網路通訊協定第6版 (TCP/IPv6)         ☑       網際網路通訊協定第6版 (TCP/IPv6)         ☑       網際網路通訊協定第6版 (TCP/IPv6)         ☑       編除安裝(U)         內容(R)       内容(R)         IP 位址 (R)       255.255.255.0         192.168.92.1       255.255.255.0         172.301.100       255.255.255.0                                                                                                    | 🗆 🕎 V Mware Bridge Protocol                                                                    | ● 使用下列的 DNS 伺服器位址(E):                     |                     |
| <ul> <li>Microsoft Network Adapter 多工器通訊協定</li> <li>Microsoft LLDP 通訊協定驅動程式</li> <li>網際網路通訊協定第 6 版 (TCP/IPv6)</li> <li>新解除安裝(U)</li> <li>内容(R)</li> <li>IP 位址(R)</li> <li>IP 位址(R)</li> <li>IP 位址</li> <li>子網路遮罩</li> <li>192.168.92.1</li> <li>255.255.05</li> <li>172.30.1.100</li> <li>255.255.255.0</li> </ul>                                                                                                    | ✓ 號 File and Printer Sharing for Microsoft Networks ✓ ▲ 網際網路通訊協定第4版 (TCP/IPv4)                 | 慣用 DNS 伺服器(P):                            |                     |
| <ul> <li>✓ 網際網路通訊協定第6版(TCP/IPv6)</li> <li>✓ Y</li> <li>✓ Y<!--</td--><td><ul> <li>□ ▲ Microsoft Network Adapter 多工器通訊協定</li> <li>☑ ▲ Microsoft LLDP 通訊協定驅動程式</li> </ul></td><td>其他 DNS 伺服器(A):</td><td></td></li></ul>                                                                                                    | <ul> <li>□ ▲ Microsoft Network Adapter 多工器通訊協定</li> <li>☑ ▲ Microsoft LLDP 通訊協定驅動程式</li> </ul> | 其他 DNS 伺服器(A):                            |                     |
| 安装(N)       解除安装(U)       内容(R)         IP 位址       子網路遮罩         192.168.92.1       255.255.0         172.30.1.100       255.255.0                                                                                                    | <ul> <li>✓ ▲ 網際網路通訊協定第6版 (TCP/IPv6)</li> <li>✓ ▲ ● ● ● ● ● ● ● ● ● ● ● ● ● ● ● ● ● ●</li></ul> | ✓ 益東時確認設定(L)                              | 進階(\/)              |
| IP 位址       子網路遮罩         192.168.92.1       255.255.0         172.30.1.100       255.255.0                                                                                                    | 安装(N) 解除安装(U) 内容(R)                                                                            | IP 位址(R)                                  |                     |
| 192.168.92.1       255.255.0         172.30.1.100       255.255.255.0                                                                                                    |                                                                                                | ┛<br>IP 位址                                | 子網路遮罩               |
| 172.30.1.100 255.255.255.0                                                                                                    |                                                                                                | 192.168.92.1                              | 255.255.255.0       |
|                                                                                                    |                                                                                                | 172.30.1.100                              | 255.255.255.0       |
|                                                                                                    |                                                                                                |                                           |                     |

攻擊 - Kali

#### \* SSH

- \* Login: root
- \* Passwd: toor
- \* VMWare VM
  - \* https://www.offensive-security.com/kali-linuxvm-vmware-virtualbox-image-download/
- \* 工具
  - \* Nmap
  - \* Metasploit
  - \* Netcat

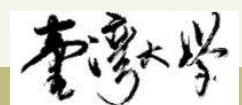

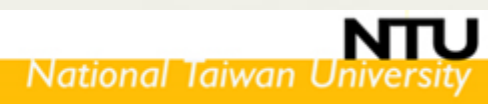

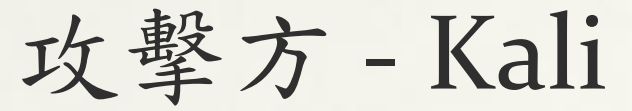

## Metasploit

- \*初始化
  - \* systemctl start postgresql
  - \* systemctl enable postgresql
  - msfdb init
- \* 開啟
  - msfconsole -q

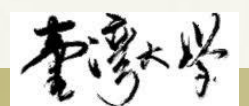

## Meterpreter Shell

- \* 常用語法
  - getuid
  - sysinfo
  - \* keyscan\_start 鍵盤側錄開始
  - \* keyscan\_stop 鍵盤側錄結束
  - \* screenshot
    - \* 若出現錯誤:
      - \* [-] stdapi\_ui\_desktop\_screenshot: Operation failed: Access is denied.
    - \* 原因:
      - \* Windows 目前正使用 RDP 連線. 僅支援 Console 登入之下擷 取螢幕.

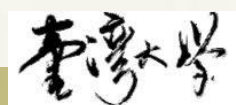

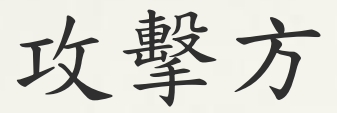

## OpenVAS

#### \* OpenVAS

- \* http://172.30.1.3/
- \* Login: admin
- \* Passwd: admin\_openvas
- \* Virtual Appliance Version: 6.0.0
  - \* https://www.greenbone.net/en/install\_use\_gce

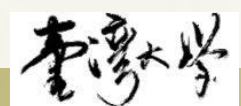

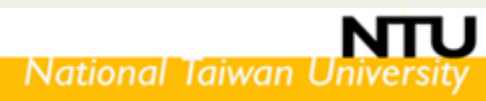

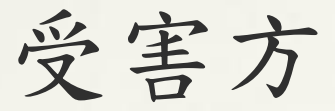

## Metasploitable

#### Metasploitable2

- \* SSH
  - \* Login: msfadmin
  - \* Passwd: msfadmin
- \* https://sourceforge.net/projects/metasploitable/
- \* https://metasploit.help.rapid7.com/docs/metasplo itable-2-exploitability-guide
- \* Metasploitable3 參考用
  - \* https://github.com/rapid7/metasploitable3
  - \* https://metasploit.help.rapid7.com/docs/settingup-a-vulnerable-target

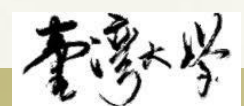

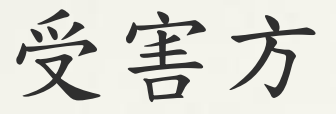

## Windows 7

#### Win7

- \* 最初版本無任何 Patch
  \* Console Login

  \* Administrator Group
  \* Login: user
  \* Passwd: user

  \* Not in Administrator Group

  \* Login: test
  - \* Passwd: test
- Firefox v28

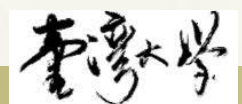

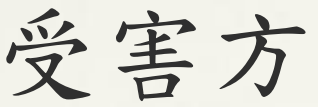

# 受害方 Windows 7

| 💭 Computer Management                                                                                                    | Lomputer Management                                                                                                    |
|----------------------------------------------------------------------------------------------------|----------------------------------------------------------------------------------------------------|
| File Action View Help                                                                                                    | File Action View Help                                                                                                    |
|                                                                                                    |                                                                                                    |
| <ul> <li>Computer Management (Local)</li> <li>System Tools</li> <li>Task Scheduler</li> <li>Event Viewer</li> <li>Shared Folders</li> <li>Shared Folders</li> <li>Local Users and Groups</li> <li>Users</li> <li>Groups</li> <li>Device Manager</li> <li>Storage</li> <li>Disk Management</li> <li>Services and Applications</li> </ul> | <ul> <li>Computer Management (Local)</li> <li>System Tools</li> <li>Task Scheduler</li> <li>Task Scheduler</li> <li>Event Viewer</li> <li>Shared Folders</li> <li>Shared Folders</li> <li>Local Users and Groups</li> <li>Users</li> <li>Groups</li> <li>Member Of Profile</li> <li>Member of:</li> <li>Storage</li> <li>Disk Management</li> <li>Services and Applications</li> </ul> |
| Every Search or enter address     About Mozilla Firefox     Image: About Mozilla Firefox     Image: About Mozilla Firefox                                                                                                    | <b>Firefox is designed by Mozilla, a global community working together to keep the Web open, public and accessible to all.</b><br>Sound interesting? Get involved!                                                                                                    |

Ν

## 弱點偵察 Scan

#### \* nmap

- \* nmap -Pn -A 172.30.2.100
- \* 結果: nmap\_Metaspliable2.TXT
- \* nmap -Pn -sC -sV -p 445 172.30.2.101
  - \* -Pn Treat all hosts as online (skip host discovery), 若目的 ip 無法回應 ping
  - \* -A OS detection + script scanning
  - \* -sV Service version scanning
  - \* -sC Scan using default safe scripts must be run with -sV switch in order for the NSE scripts (--script default)
- \* OpenVAS\* Metasploit

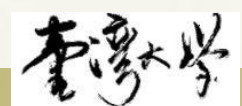

防守

#### Firewall

\* Pfsense v2.4.4 p3
\* http://172.30.1.1/
\* Login: admin
\* Passwd: pfsense
\* https://www.pfsense.org/

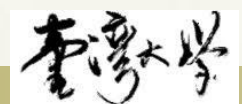

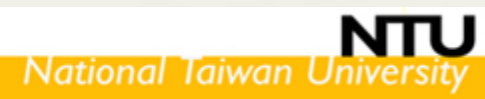

## 防守 – IDS/IPS Snort in pfsense \* System > Package Manager \* 安裝 snort package

snort security 3.2.9.10 Snort is an open source network intrusion prevention and detection system (IDS/IPS). Combining the benefits of signature, protocol, and anomaly-based inspection.

Package Dependencies: Snort-2.9.15 Sarnyard2-1.13\_1

穩定版本: 2.9.15.0 (2019/10/10)

### \* Services > Snort > Global Settings

- \* Enable Snort VRT= Check
- \* Snort Oinkmaster Code=
- Services > Snort > Update Rules
   \* Update Rules

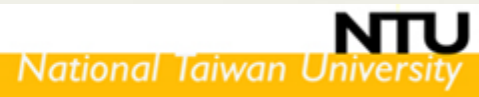

## Snort in pfsense Install & Setup

#### \* Services > Snort > Interfaces

- \* Interface= LAN\_2
- \* Home Net= HomeNet\_Pass
- \* External Net= default
- \* Firewall > Aliases > IP
  - \* Name= HomeNet
  - \* Type= Network
  - \* Network= 172.30.2.0/24
- \* Services > Snort > Pass Lists
  - \* Name= HomeNet\_Pass
  - \* Assigned Alias= HomeNet

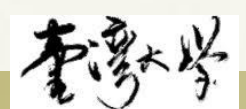

## Snort in pfsense

/usr/local/etc/snort/snort.conf
/usr/local/etc/snort/rules/\*.rules

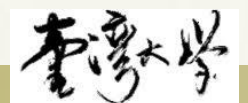

## 簡報完畢 謝謝

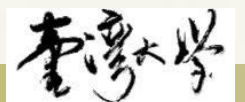